Création de 2 serveurs Linux pouvant se synchroniser automatiquement toutes les 5 minutes et accessibles seulement depuis un serveur reverse proxy avec NGINX.

- 1. Définitions
- 2. Prérequis
- 3. Etape 1 : Paramétrer une machine virtuelle
- 4. Etape 2 : Installation du serveur
- 5. Etape 3 : Installer le service Docker
- 6. Etape 4 : Créer les conteneurs et les démarrer
- 7. Etape 5 : Configuration du lien SSH entre les 2 serveurs web et synchronisation automatique des 2 serveurs
- 8. Etape 6 : Installer et paramétrer le reverse proxy
- 9. Etape 7 : Vérification du reverse proxy

## 1. Définitions

**Linux** : Linux est un système d'exploitation de type Unix. Il a été conçu pour équiper les ordinateurs personnels d'un système d'exploitation gratuit ou à très faible coût, comparable aux versions Unix classiques, généralement plus coûteuses. *(source : <u>https://www.lemagit.fr/definition/Linux</u>)* 

<u>Ubuntu</u> : est un système d'exploitation GNU/Linux basé sur la distribution Debian. Il est libre, gratuit, et simple d'utilisation. (*source : <u>https://www.ubuntu-fr.org/</u>*)

<u>Serveur Proxy</u> : Un serveur proxy joue le rôle de passerelle entre Internet et l'utilisateur. C'est un serveur intermédiaire qui sépare les utilisateurs, des sites Web sur lesquels ils naviguent. Les serveurs proxy assurent différents niveaux de fonctionnalité, de sécurité et de confidentialité, selon votre type d'utilisation, vos besoins ou la politique de votre entreprise. *(source : https://www.varonis.com/fr/blog/serveur-proxy)* 

**<u>Reverse Proxy</u>**: Un proxy inverse ou serveur mandataire inverse est un type de serveur, habituellement placé en frontal de serveurs web. Contrairement au serveur proxy qui permet à un utilisateur d'accéder au réseau Internet, le proxy inverse permet à un utilisateur d'Internet d'accéder à des serveurs internes. (source : <u>https://fr.wikipedia.org/wiki/Proxy\_inverse</u>)

<u>Conteneur</u>: Un conteneur est un environnement d'exécution léger et une alternative aux méthodes de virtualisation traditionnelles basées sur les machines virtuelles. Un conteneur permet de rendre un logiciel modulaire, portable et standardisé afin qu'il puisse être facilement déployé sur n'importe quel environnement informatique. Les conteneurs sont conçus pour contenir le code d'une application ainsi que toutes ses dépendances, de manière à ce que tous les éléments nécessaires pour exécuter l'application se trouvent à un seul endroit. *(source : https://www.splunk.com/fr\_fr/data-insider/what-is-a-container.html)* 

**Docker**: Docker est un système d'exploitation pour conteneurs. Docker permet d'automatiser le déploiement des applications au sein d'un environnement de conteneurs. Grâce à ces divers outils, les utilisateurs profitent d'un accès complet aux applications et sont en mesure d'accélérer le déploiement, de contrôler les versions et de les attribuer. (source : https://datascientest.com/docker-guide-complet)

Load-balancing : Le Load Balancing consiste à répartir efficacement le trafic réseau entrant sur un groupe de serveurs, également connu sous le nom de parc de serveurs ou de pool de serveurs. (source : https://actualiteinformatique.fr/cloud/definition-load-balancing)

<u>NGINX</u> : NGINX est un serveur web open-source qui, depuis son succès initial en tant que serveur web, est maintenant aussi utilisé comme reverse proxy, cache HTTP, et load balancer. *(source : https://kinsta.com/fr/base-de-connaissances/qu-est-ce-que-nginx/*)

# 2. Prérequis

Pour créer nos serveurs Linux qui peuvent se synchroniser, nous avons besoin d'un logiciel de virtualisation, type VirtualBox ou VmWare Workstation.

Pour fonctionner, prévoir d'allouer à minima pour chaque machine virtuelle :

- 2 Gb de mémoire
- 1 Processeur
- 20 Gb pour le disque dur

Votre PC doit disposer d'autre moins 2 Go de RAM et d'une carte réseau.

## **ETAPE 1 – PARAMETRER UNE MACHINE VIRTUELLE**

Nous allons tout d'abord télécharger un système d'exploitation Linux, ici Ubuntu, depuis :

| 🧐 ubuntu-fr                                                                                             | Ubuntu-22.04.1                                               |
|----------------------------------------------------------------------------------------------------|--------------------------------------------------------------|
| Accueil Documentation Forum À propos                                                                    | () (                                                         |
| Téléchargements                                                                                         |                                                              |
| Choisissez la variante :                                                                                |                                                              |
| Ubuntu 👻                                                                                                |                                                              |
| Liens de téléchargement direct :                                                                        |                                                              |
| Version Bittorent                                                                                       |                                                              |
| Ubuntu-fr est sur Libera Chat (IRC), Telegram, Twitter, Facebook,<br>Télécharger Ubuntu - Ordinateurs v | Reddit et LinkedIn.<br>endus avec Ubuntu<br>Mentions Légales |

Nous allons ensuite créer une machine Virtuelle (ici depuis le logiciel VMware Workstation)

WORKSTATION 16 PRO™

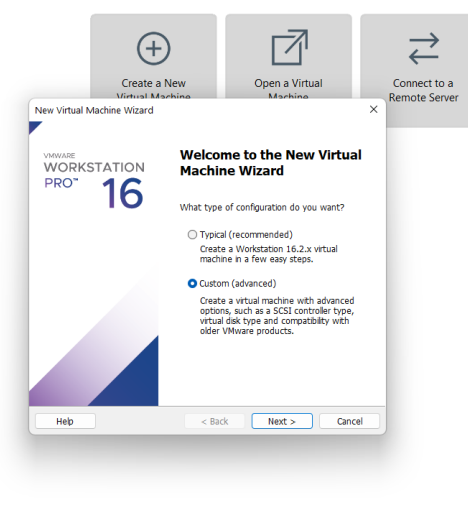

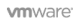

New Virtual Machine Wizard

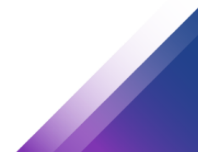

 $\times$ 

Durant la création de la machine virtuelle, on va choisir la version Ubuntu 64-Bit

| Select a Guest Operating Syster<br>Which operating system will be           | n<br>e installed on 1 | this virtual machin | e?     |
|-----------------------------------------------------------------------------|-----------------------|---------------------|--------|
| Guest operating system<br>Microsoft Windows<br>Linux<br>VMware ESX<br>Other |                       |                     |        |
| Version<br>Ubuntu 64-bit                                                    |                       |                     | ~      |
|                                                                             |                       |                     |        |
|                                                                             |                       |                     |        |
|                                                                             |                       |                     |        |
| Help                                                                        | < Back                | Next >              | Cancel |

Les choix suivants seront ceux par défaut.

Une fois notre machine virtuelle créée, nous allons procéder aux paramétrages.

Virtual Machine Settings

| Hardware Options                                                                                                    |                                                                                                    |                                                                                                    |                                                                                                    |
|----------------------------------------------------------------------------------------------------|----------------------------------------------------------------------------------------------------|----------------------------------------------------------------------------------------------------|----------------------------------------------------------------------------------------------------|
| Device                                                                                                    | Summary                                                                                                    | Memory                                                                                                    |                                                                                                    |
| Device<br>Memory<br>Processors<br>Hard Disk (SCSI)<br>CD/DVD (IDE)<br>Network Adapter<br>USB Controller<br>USB Controller<br>Sound Card<br>Printer<br>Display | Summary<br>1 GB<br>1<br>20 GB<br>Using file C:\Users\eloan\Dow<br>Bridged (Automatic)<br>Present<br>Auto detect<br>Present<br>Auto detect | Memory<br>Specify the amount of memory al<br>size must be a multiple of 4 MB.<br>Memory for this virtual machine:<br>128 GB -<br>64 GB -<br>32 GB -<br>16 GB -<br>8 GB - | llocated to this virtual machine. The memory<br>1024 - MB<br>Maximum recommended memory<br>(Memory swapping may |
|                                                                                                    |                                                                                                    | 4 GB -<br>2 GB -<br>1 GB -<br>512 MB -<br>256 MB -<br>128 MB -<br>64 MB -<br>32 MB -<br>16 MB -<br>8 MB -<br>4 MB -                                                      | occur beyond this size.)<br>12.9 GB<br>Recommended memory<br>2 GB<br>Guest OS recommended minimum<br>1 GB       |
|                                                                                                    | Add                                                                                                    |                                                                                                    |                                                                                                    |
|                                                                                                    | Add Remove                                                                                                    |                                                                                                    |                                                                                                    |
|                                                                                                    |                                                                                                    |                                                                                                    | OK Cancel Help                                                                                                  |

Mémoire → Mettre environ 1GB de mémoire

Processeur  $\rightarrow$  Un seul processeur suffit

Disque dur → Mettre 20 GB

Network  $\rightarrow$  Bridged (Automatique)

Les autres paramètres peuvent être laissés par défaut.

×

Pour la partie CD/DVD → Nous allons pouvoir insérer notre image précédemment téléchargée dans « Use ISO image file » comme ci-dessous :

| Virtual Machine Settings                                                                                                   |                                                                                                    |                                                                                                    |                 |              | ×                 |
|----------------------------------------------------------------------------------------------------|----------------------------------------------------------------------------------------------------|----------------------------------------------------------------------------------------------------|-----------------|--------------|-------------------|
| Hardware Options                                                                                                    |                                                                                                    |                                                                                                    |                 |              |                   |
| Device<br>Memory<br>Processors<br>Hard Disk (SCSI)<br>CD/DVD (SATA)<br>Network Adapter<br>Sound Card<br>Printer<br>Display | Summary<br>1 GB<br>1<br>20 GB<br>Auto detect<br>NAT<br>Present<br>Auto detect<br>Present<br>Auto detect | Device status Connected Connection Use physical drive: Auto detect Use ISO image file: C:\Users\eloan\Downloads\ul | buntu-22.04.1-d | lesktop- v B | rowse<br>Advanced |
|                                                                                                    |                                                                                                    |                                                                                                    | ок              | Cancel       | Help              |

## **ETAPE 2 : INSTALLER UBUNTU**

On lance la machine virtuelle et on sélectionne « Try or Install Ubuntu »

| *Trv or Install Ubuntu                        |                   |                                        |         |
|-----------------------------------------------|-------------------|----------------------------------------|---------|
| Ubuntu (safe graphics)                        |                   |                                        |         |
| OEM install (for manufac<br>Test memoru       | (urers)           |                                        |         |
| iest hendry                                   |                   |                                        |         |
|                                               |                   |                                        |         |
|                                               |                   |                                        |         |
|                                               |                   |                                        |         |
|                                               |                   |                                        |         |
|                                               |                   |                                        |         |
|                                               |                   |                                        |         |
|                                               |                   |                                        |         |
| Use the ↑ and ↓ keys<br>Press enter to boot t | to select which e | entry is highlig]<br>'o' to edit the ( | ited.   |
| before booting or 'c'                         | for a command-li  | ine.                                   | ormanas |
| The highlighted entry wi                      | ll be executed au | utomatically in 4                      | s.      |

Attendre la fin de chargement de l'écran suivant (cela peut prendre plusieurs minutes) :

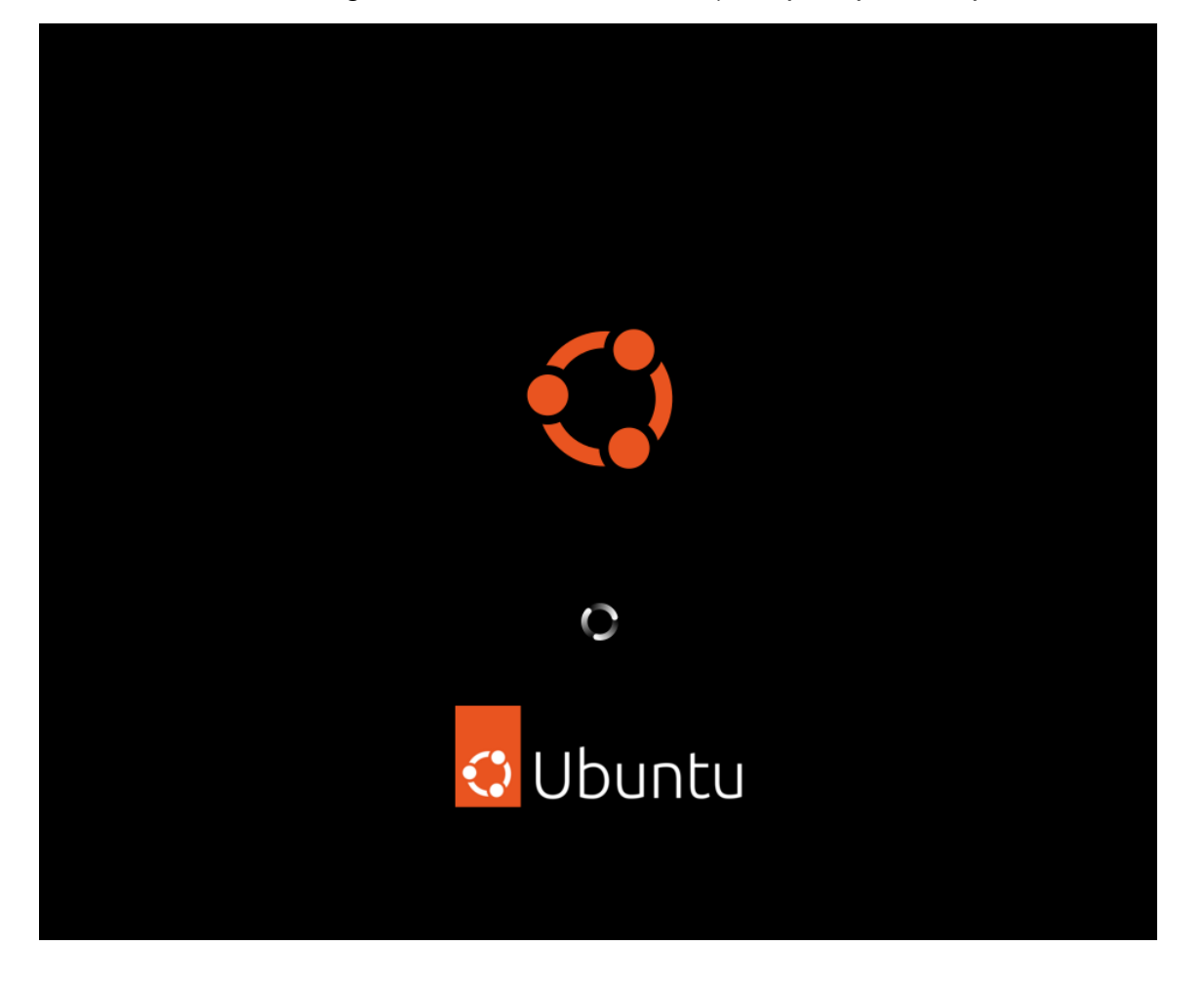

Groupe 2 SISR (Eloïse, Océane, Guillaume, Maël)

Au lancement, sélectionner « français » et « Installer Ubuntu » :

|                                                                                    | Oct 5 14:35                                                                                                    | A 🜒 🕛                                                                                                    |
|------------------------------------------------------------------------------------|----------------------------------------------------------------------------------------------------|----------------------------------------------------------------------------------------------------|
|                                                                                    | Installation                                                                                                    |                                                                                                    |
| Bienvenue                                                                          |                                                                                                    |                                                                                                    |
| Cymraeg<br>Dansk<br>Deutsch<br>Eesti<br>English<br>Español<br>Esperanto<br>Euskara | $\overline{\mathbf{O}}$                                                                                                    |                                                                                                    |
| Français<br>Gaeilge                                                                | Essayer Ubuntu                                                                                                    | Installer Ubuntu                                                                                                    |
| Galego<br>Hrvatski<br>Íslenska<br>Italiano<br>Kurdî                                | Vous pouvez essayer Ubuntu sans rien changer<br>CD.<br>Ou si vous êtes prêt, vous pouvez installer Ubu<br>d'exploitation actuel. Cela ne devrait pas pren | à votre ordinateur, directement depuis ce<br>intu à côté (ou à la place) de votre système<br>dre beaucoup de temps. |
| Latviski<br>Lietuviškai                                                            | Vous pouvez éventuellement lire les <u>notes de p</u>                                                                                                    | publication.                                                                                                    |

# Sélectionner la disposition du clavier souhaitée :

| Oct 5 14                                                                                             | ະ36 🗛 ♠ 🕛                                                                                                    |
|----------------------------------------------------------------------------------------------------|----------------------------------------------------------------------------------------------------|
| Inst                                                                                                 | allation                                                                                                    |
| Disposition du clavier                                                                               |                                                                                                    |
| Indiquez la disposition de votre clavier :                                                           |                                                                                                    |
| English (US)<br>Esperanto<br>Estonian<br>Faroese<br>Filipino<br>Finnish                              | French - French (BEPO, AFNOR)<br>French - French (BEPO, Latin-9 only)<br>French - French (Breton)<br>French - French (Dvorak)<br>French - French (Macintosh)<br>French - French (US) |
| French<br>French (Canada)                                                                            | French - French (alc.)<br>French - French (alt., Latin-9 only)<br>French - French (alt., no dead keys)                                                                               |
| French (Democratic Republic of the Congo)<br>French (Togo)<br>Georgian<br>German<br>German (Austria) | French - French (legacy, alt.)<br>French - French (legacy, alt., no dead keys)<br>French - French (no dead keys)<br>French - Georgian (France, AZERTY Tskapo)<br>French - Occitan    |
| Saisissez du texte ici pour tester votre clavier                                                     |                                                                                                    |
| Détecter la disposition du clavier                                                                   |                                                                                                    |
|                                                                                                    | Quitter Précédent Continuer                                                                                                    |

#### Sélectionner « Installation normale » + « Mises à jour pendant l'installation » :

| Oct 5 14:37                                                                                                    |         |
|----------------------------------------------------------------------------------------------------|---------|
| Installation                                                                                                    |         |
| Mises à jour et autres logiciels                                                                                                    |         |
| Quelles applications souhaitez-vous installer pour commencer ?                                                                                |         |
| O Installation normale                                                                                                    |         |
| Navigateur web, utilitaires, logiciels de bureau, jeux et lecteurs multimédias.  Installation minimale Navigateur web et utilitaires de base. |         |
|                                                                                                    |         |
| Ceci fait gagner du temps après l'installation.                                                                                               |         |
| 🗌 Installer un logiciel tiers pour le matériel graphique et Wi-Fi et des formats de média supplémentaires                                     |         |
| Ce logiciel est soumis à des termes de licence inclus dans sa documentation. Certains sont propriétaires.                                     |         |
|                                                                                                    |         |
| Quitter Précédent Co                                                                                                    | ntinuer |

Attendre la fin de l'installation (cela peut prendre plusieurs minutes)

Choisir « effacer les disque et installer Ubuntu » (uniquement si vous êtes sur une machine virtuelle) :

| Installation                                                                                                    | × |
|----------------------------------------------------------------------------------------------------|---|
| Type d'installation                                                                                                    |   |
| Aucun système d'exploitation n'a été détecté sur cet ordinateur. Que voulez-vous faire ?                                                            |   |
| O Effacer le disque et installer Ubuntu                                                                                                    |   |
| Avertissement : Ceci supprimera tous vos logiciels, documents, photos, musiques et autres fichiers de tous les systèmes d'exploitation.             |   |
| Fonctions avancées Aucune sélectionnée                                                                                                    |   |
| <ul> <li>Autre chose</li> <li>Vous pouvez créer ou redimensionner les partitions vous-même, ou choisir plusieurs partitions pour Ubuntu.</li> </ul> |   |
| Quitter Précédent Installer maintenan                                                                                                    | t |
| $\bullet \bullet \bullet \bullet \bullet \circ \circ$                                                                                               |   |

Choisir votre localisation, puis vos identifiants et mots de passe :

|                                | Installation                                                     |
|--------------------------------|------------------------------------------------------------------|
| Qui êtes-vous ?                |                                                                  |
| Votre nom :                    | eloise                                                           |
| Le nom de votre ordinateur :   | eloise-virtual-machine                                           |
|                                | e nom qu'il utilise pour communiquer avec d'autres ordinateurs.  |
| Choisir un nom d'utilisateur : | eloise 🛛                                                         |
| Choisir un mot de passe :      | ۲                                                                |
| Confirmez votre mot de passe : |                                                                  |
|                                | Ouvrir la session automatiquement                                |
|                                | 오 Demander mon mot de passe pour ouvrir une session              |
|                                | Utiliser Active Directory                                        |
|                                | /ous saisirez le domaine et d'autres détails à l'étape suivante. |
|                                |                                                                  |
|                                |                                                                  |
|                                |                                                                  |
|                                | Précédent Continuer                                              |
|                                |                                                                  |
|                                |                                                                  |
|                                | $\bullet \bullet \bullet \bullet \bullet \bullet \bullet$        |
|                                |                                                                  |

Ex de mdp : Ipssi2022

Attendre la fin de l'installation du système (cela peut prendre plusieurs minutes)

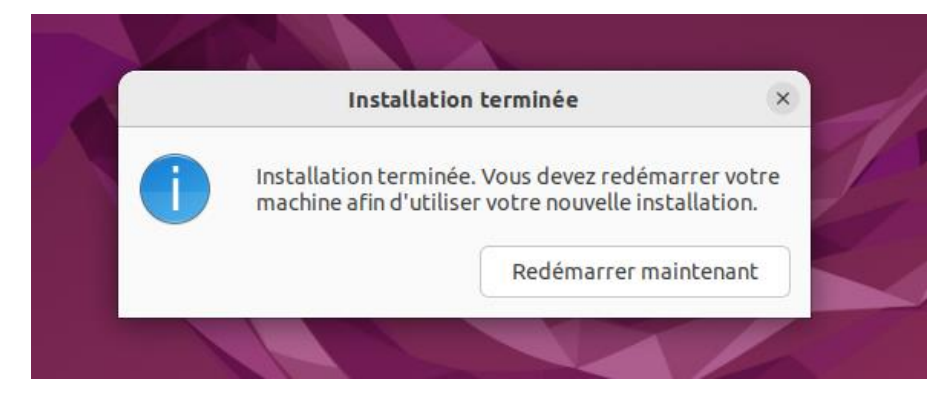

Redémarrer une fois l'installation terminée

Ouvrir la session puis accéder au Terminal :

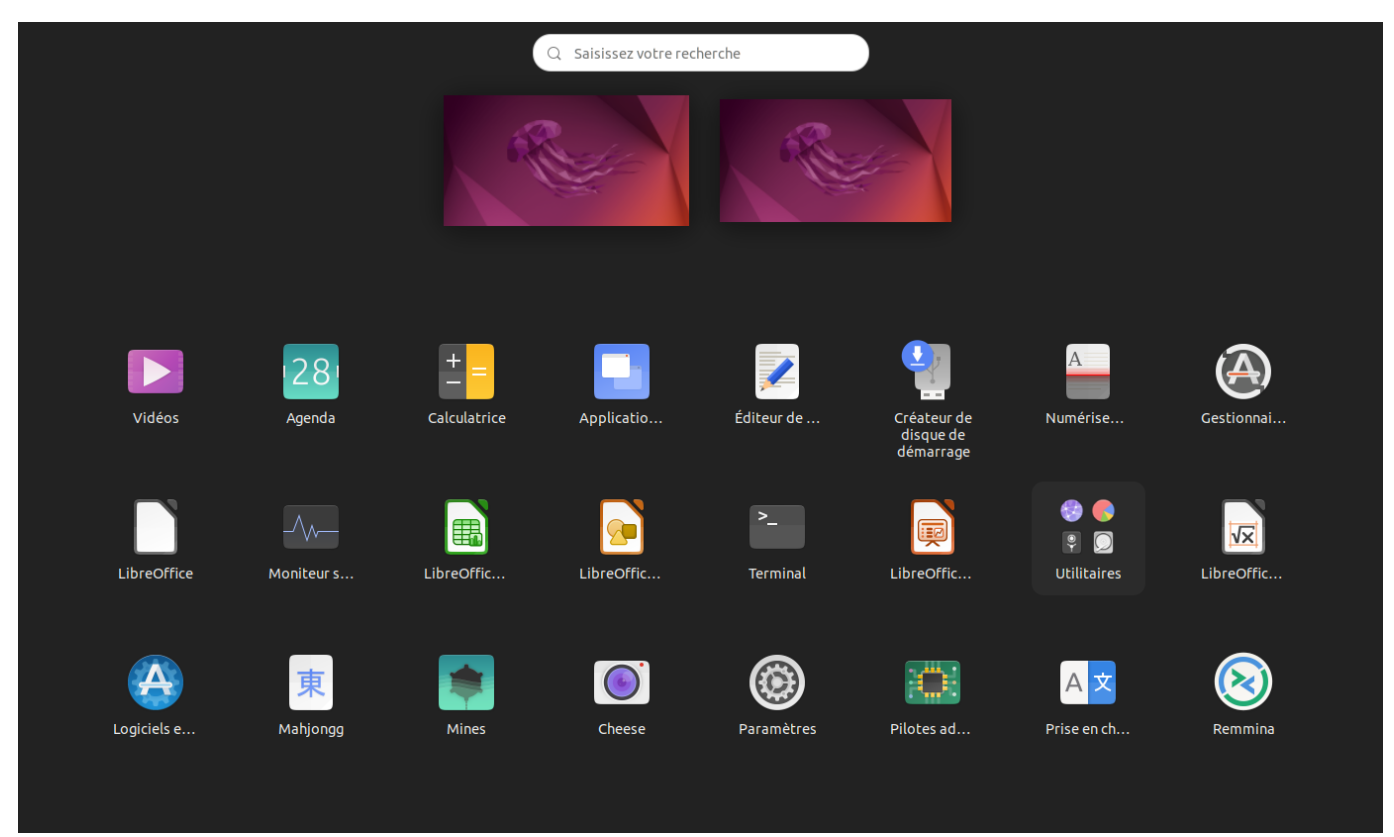

## ETAPE 3 : INSTALLER LE SERVICE DOCKER

Une fois dans le terminal, taper la suite de commandes permettant de passer en root de manière permanente :

user@user-virtual-machine:~\$ sudo -i

Ensuite on met à jour tout le système à l'aide des commandes ci-dessous. Apt update va chercher les mises à jour disponibles pour le système et les applications tandis que Apt upgrade va les appliquer. De cette façon on est sûr que la machine possède sa configuration optimale.

root@user-virtual-machine:~# apt update
root@user-virtual-machine:~# apt upgrade -y

Indiquer « Y » (Yes) à la question « Do you want to continue ? »

Une fois la procédure complétée, tapez la commande ci-dessous afin d'installer tous les paquets nécessaires pour permettre à Apt d'utiliser des paquets sur HTTPS.

root@user-virtual-machine:~# apt install apt-transport-https ca-certificates curl software-properties-common

Vous pouvez ensuite effectuer cette commande afin d'ajouter la clé GPG officielle de Docker à votre système.

root@user-virtual-machine:~# curl -fsSL https://download.docker.com/linux/ubuntu/gpg | sudo apt-key add -

Groupe 2 SISR (Eloïse, Océane, Guillaume, Maël)

BTS SIO SISR 2<sup>ème</sup> année MLV

Tapez ensuite cette commande afin d'ajouter le référentiel Docker aux sources Apt.

root@user-virtual-machine:~# add-apt-repository "deb [arch=amd64] https://download.docker.com/linux/ubuntu focal stable"

Vous pouvez entrer cette commande pour vous assurer que vous téléchargez bien depuis le dépôt de Docker et non depuis celui d'Ubuntu.

root@user-virtual-machine:~# apt-cache policy docker-ce

Finalement il vous suffira d'entrer cette commande pour bien installer Docker. Appuyer sur "Y" à la question "Do you want to continue ?"

root@user-virtual-machine:~# apt install docker-ce

#### ETAPE 4 : INSTALLATION DE NGINX + CREER LES CONTENEURS ET LES DEMARRER

On va ensuite chercher une image docker debian avec nginx sur https://hub.docker.com/\_/nginx

root@user-virtual-machine:~# docker pull nginx

Afin de vérifier si l'image à bien été importé, tapez la commande ci-dessous : **root@user-virtual-machine:~# docker images** 

Maintenant, créez les conteneurs ayant nginx de base d'installé grâce aux commandes suivantes :

root@user-virtual-machine:~# docker run --name rproxy -d -p 80:80 nginx aad474ffbbb70ac005255d9a9df00d7b52169a29135df59ee0883e9fa61b3d83 root@user-virtual-machine:~# docker run --name webs1 -d nginx 7fb09bdff6190c7c6ab8570121fa07c530f473288feda2115259377d9d8eb8c0 root@user-virtual-machine:~# docker run --name webs2 -d nginx 7b58a3ea597c3276ed82da05564e171e16f45738c9e6030cb8c6b1ac4a7c462b

Normalement ces conteneurs se lanceront tous seuls de base, mais afin d'être sûr de ce bon lancement, vous pouvez utiliser cette commande afin d'obtenir la liste des conteneurs lancés.

| root@user-virt | ual-machine | e:~# docker ps       |                    |                   |                               |
|----------------|-------------|----------------------|--------------------|-------------------|-------------------------------|
| CONTAINER ID   | IMAGE       | COMMAND              | CREATED            | STATUS            | PORTS                         |
| NAMES          |             |                      |                    |                   |                               |
| 7b58a3ea597c   | nginx       | "/docker-entrypoint" | About a minute ago | Up About a minute | 80/tcp                        |
| webs2          |             |                      |                    |                   |                               |
| 7fb09bdff619   | nginx       | "/docker-entrypoint" | About a minute ago | Up About a minute | 80/tcp                        |
| webs1          |             |                      |                    |                   |                               |
| aad474ffbbb7   | nginx       | "/docker-entrypoint" | About a minute ago | Up About a minute | 0.0.0.0:80->80/tcp, :::80->80 |
| /tcp rproxy    |             |                      |                    |                   |                               |

Le dernier conteneur correspond au reverse proxy, les 2 premiers à nos serveurs web. On peut désormais entrer dans les conteneurs à l'aide la commande suivante, qu'on peut évidemment adapter selon le conteneur. N'oubliez pas d'utiliser le apt update et apt upgrade pour mettre à jour les conteneurs convenablement :

root@user-virtual-machine:~# docker exec -it webs1 /bin/bash root@user-virtual-machine:~# docker exec -it webs2 /bin/bash

root@user-virtual-machine:~# docker exec -it rproxy /bin/bash

root@7fb09bdff619:/# apt update

root@7fb09bdff619:/# apt upgrade -y

Groupe 2 SISR (Eloïse, Océane, Guillaume, Maël)

Pour prendre de l'avance et finaliser la création des conteneurs de base, dans les conteneurs entrez cette commande afin d'installer vim qui nous permettra de modifier aisément les fichiers programmes.

root@7fb09bdff619:/# apt install vim

Si besoin de sortir d'un conteneur, il suffit de taper "exit".

## ETAPE 5 : CREATION ET CONFIGURATION DU LIEN SSH ENTRE LES 2 SERVEURS WEB ET SYNCHRONISATION AUTOMATIQUE DES 2 SERVEURS (5 MINUTES)

On va ensuite installer les applications clients et serveurs OpenSSH. OpenSSH client étant déjà installé par défaut, on va installer OpenSSH serveur depuis le serveur 2 (webs2)

On va ensuite installer OpenSSH pour serveur dans le serveur 2 (webs2) grâce à la commande suivante :

root@user-virtual-machine:~# docker exec -it webs2 /bin/bash
root@7b58a3ea597c:/# apt install openssh-server -y

On va ensuite retourner dans le serveur 1 (webs1) pour générer la clé privé et publique pour que les 2 serveurs puissent communiquer en ssh.

root@user-virtual-machine:~# docker exec -it webs1 /bin/bash

## root@7fb09bdff619:~# apt install openssh-client

## root@7b58a3ea597c:/# ssh-keygen -t rsa

Ensuite, appuyer 3 fois sur « entrée » pour skipper tous les mots de passe.

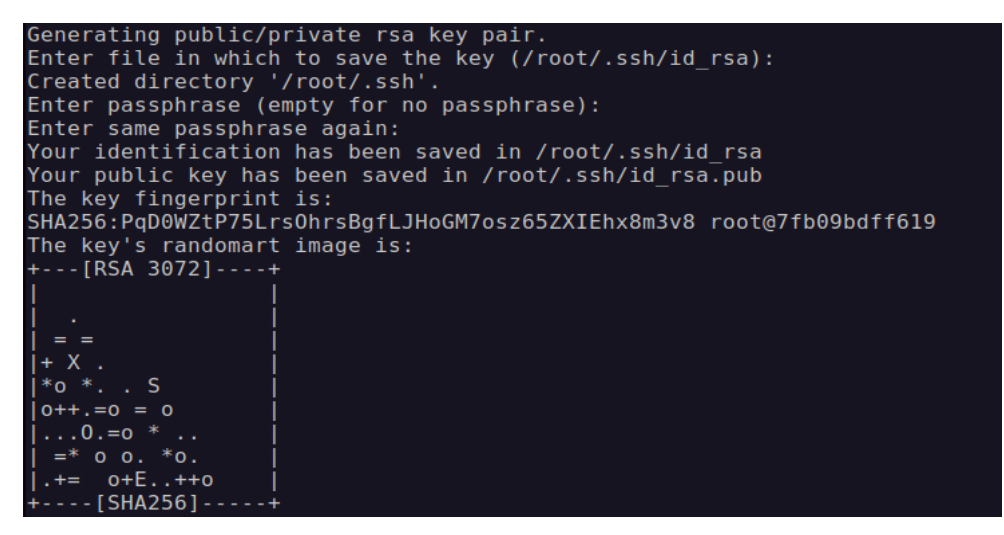

Modifier le fichier sshd\_config (avec Vim) sur le serveur 2 grâce à la commande :

root@user-virtual-machine:~# docker exec -it webs2 /bin/bash root@7b58a3ea597c:/# vim /etc/ssh/sshd config

Toujours dans le serveur 2, on va autoriser le serveur 1 à se connecter avec l'utilisateur root (administrateur) du serveur 2 en modifiant la ligne comme ci-dessous :

```
#Port 22
#AddressFamily any
#ListenAddress 0.0.0.0
#ListenAddress ::
#HostKey /etc/ssh/ssh_host_rsa_key
#HostKey /etc/ssh/ssh host ecdsa key
#HostKey /etc/ssh/ssh host ed25519 key
# Ciphers and keying
#RekeyLimit default none
# Logging
#SyslogFacility AUTH
#LogLevel INF0
# Authentication:
#LoginGraceTime 2m
PermitRootLogin ye<mark>s</mark>
#StrictModes yes
#MaxAuthTries 6
#MaxSessions 10
#PubkeyAuthentication yes
"/etc/ssh/sshd config" 123L, 3274B
```

Pour enregistrer ces changements, appuyer sur SHIFT + ZZ.

Relancer le service sshd grâce à la commande :

```
root@7b58a3ea597c:~# service ssh restart
Restarting OpenBSD Secure Shell server: sshd.
```

Nous avons besoin du mot de passe de l'utilisateur root du serveur 2 pour l'étape suivante.

Aller sur le serveur 2. Pour trouver le mot de passe du serveur 2, on peut taper « passwd » comme ci-dessous :

```
root@7b58a3ea597c:~# passwd
New password:
Retype new password:
passwd: password upda<u>t</u>ed successfully
```

Cette commande vous permet d'avoir l'ip de chacune de vos containers maintenant noter celle du webs2.

```
{
      "Name": "bridge",
"Id": "a934ddd3c66e2cac1a69d8e69fd21c3996371ecd8ddd517fdf78bfe8712c3220",
      "Created": "2022-10-18T23:18:21.605418898+02:00",
"Scope": "local",
"Driver": "bridge",
       "EnableIPv6": false,
      "IPAM": {
             "Driver": "default",
"Options": null,
              "Config": [
                           "Subnet": "172.17.0.0/16"
      },
"Internal": false,
      "Attachable": false,
       "Ingress": false,
      "ConfigFrom": {
"Network": ""
       "ConfigOnly": false,
      "Containers":
             "7b58a3ea597c3276ed82da05564e171e16f45738c9e6030cb8c6b1ac4a7c462b": {
                    "Name": "webs2",
                    "Name": "webs2",
"EndpointID": "ab0c5929eadfeb1a8c0474949456657b9a6586cbb483e3c2bb3e7c7640a93389",
"MacAddress": "02:42:ac:11:00:04",
"IPv4Address": "172.17.0.4/16",
"IPv4Address": "172.17.0.4/16",
                    "IPv6Address":
             },
"7fb09bdff6190c7c6ab8570121fa07c530f473288feda2115259377d9d8eb8c0": {
    "Name": "webs1",
    "EndpointID": "f24670378e114a074e44c731d4661068f9c4511afd61c6a82fa248213fb2120d",
    "MacAddress": "02:42:ac:11:00:03",
    "IPv4Address": "172.17.0.3/16",
    "IPv6Address": ""
             },
"aad474ffbbb70ac005255d9a9df00d7b52169a29135df59ee0883e9fa61b3d83": {
                    H4/411bbb/0ac00525509a9d10007b52169a29135d159ee0883e91a61b3d83": {
    "Name": "rproxy",
    "EndpointID": "8e000d5147d7df54548838778791454a2d922a0b3e8c57b42b0de5b24a0940dd",
    "MacAddress": "02:42:ac:11:00:02",
    "IPv4Address": "172.17.0.2/16",
    "IPv6Address": ""
             }
      },
"Options": {
             "com.docker.network.bridge.default_bridge": "true",
             "com.docker.network.bridge.enable_icc": "true",
"com.docker.network.bridge.enable_ip_masquerade": "true",
             "com.docker.network.bridge.host_binding_ipv4": "0.0.0.0",
            "com.docker.network.bridge.name": "docker0",
"com.docker.network.driver.mtu": "1500"
      },
"Labels": {}
```

Retourner sur le serveur 1. Aller dans le répertoire /root/.ssh grâce à la commande suivante :

root@7fb09bdff619:~# cd /root/.ssh

Puis saisir la commande :

| root@7fb09bdff619:~/.ssh# ssh-copy-id -i id_rsa.pub root@172.17.0.4                                               |
|----------------------------------------------------------------------------------------------------|
| /usr/bin/ssh-copy-id: INFO: Source of key(s) to be installed: "id_rsa.pub"                                        |
| The authenticity of host '172.17.0.4 (172.17.0.4)' can't be established.                                          |
| ECDSA key fingerprint is SHA256:bTsrjs5EKJl2Kq3tMmXB3iQlNir4BgbwFRSy3uldUbM.                                      |
| Are you sure you want to continue connecting (yes/no/[fingerprint])? y                                            |
| Please type 'yes', 'no' or the fingerprint: yes                                                                   |
| /usr/bin/ssh-copy-id: INFO: attempting to log in with the new key(s), to filter out any that are already installe |
| d                                                                                                    |
| /usr/bin/ssh-copy-id: INFO: 1 key(s) remain to be installed if you are prompted now it is to install the new k    |
| eys                                                                                                    |
| root@172.17.0.4's password:                                                                                       |
|                                                                                                    |
| Number of key(s) added: 1                                                                                         |
|                                                                                                    |
| Now try logging into the machine, with: "ssh 'root@172.17.0.4'"                                                   |
| and check to make sure that only the key(s) you wanted were added.                                                |
|                                                                                                    |

Note : L'adresse ip doit correspondre à l'adresse de votre serveur 2.

Cela permet alors d'envoyer les clés autorisées au serveur 2.

Vérifier sur le serveur 2 que les clés ont bien été envoyée à l'aide de la commande suivante :

| root@7b58a3ea597c:~#  | cd /root/.ssh |
|-----------------------|---------------|
| root@7b58a3ea597c:~/. | ssh# ls       |
| authorized_keys       |               |

Les clefs ont bien été envoyées.

On va ensuite installer *crontab* afin de pouvoir inclure le timer. Retourner dans le serveur 1 (webs1) et entrer la commande suivante :

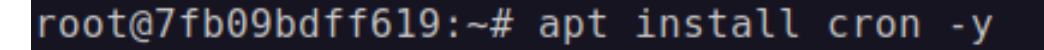

Dans le serveur 1, afin d'inclure le timer de 5 minutes, entrer la commande suivante qui va permettre d'indiquer la durée voulue :

root@webs1:~# crontab -e

Entrer ensuite la commande suivante dans le fichier crontab :

Edit this file to introduce tasks to be run by cron. # Each task to run has to be defined through a single line indicating with different fields when the task will be run # and what command to run for the task # # # To define the time you can provide concrete values for minute (m), hour (h), day of month (dom), month (mon), # and day of week (dow) or use '\*' in these fields (for 'any'). # # # Notice that tasks will be started based on the cron's system daemon's notion of time and timezones. # # # Output of the crontab jobs (including errors) is sent through email to the user the crontab file belongs to (unless redirected). # # For example, you can run a backup of all your user accounts # at 5 a.m every week with: # 0 5 \* \* 1 tar -zcf /var/backups/home.tgz /home/ # For more information see the manual pages of crontab(5) and cron(8) # # m h dom mon dow command \*/5 \* \* \* \* scp /usr/share/nginx/html root@172.17.0.4:/var/www/html/index.html

Note : L'adresse ip est celle du serveur 2.

Note : Les étoiles « \* » vont respectivement représenter les durées. Le « / » va permettre d'indiquer que le timer doit se faire toutes les 5 minutes.

Une fois le timer configuré, écrire la commande que vous voulez automatiser à la suite des « \* ».

Afin de vérifier que le script du timer est opérationnel, entrer la commande suivante, toujours dans le serveur 1 :

root@7fb09bdff619:~# cat /var/log/syslog

On va ensuite aller dans le reverse proxy et on va venir modifier le fichier « default » avec VIM :

## **ETAPE 6: INSTALLER ET PARAMETRER LA FONCTION DU REVERSE PROXY**

Pour commencer le paramétrage on entre dans le conteneur rproxy au moyen de la commande :

#### root@user-virtual-machine:~# docker exec -it rproxy /bin/bash

On se déplace ensuite jusqu'à ce fichier pour l'éditer au moyen de vim. Dedans on modifiera les paramètres selon la capture globale ci-dessous :

root@aad474ffbbb7:~# vim /etc/nginx/conf.d/default.conf

```
server {
    listen
                 80;
    listen [::]:80;
    server name localhost;
    #access log /var/log/nginx/host.access.log main;
    location / {
        proxy_pass http://172.17.0.3/;
    }
                                  /404.html;
    #error page 404
    # redirect server error pages to the static page /50x.html
    #
    error_page
                 500 502 503 504 /50x.html;
    location = /50x.html {
              /usr/share/nginx/html;
        root
    }
    # proxy the PHP scripts to Apache listening on 127.0.0.1:80
    #
    #location ~ \.php$ {
                    http://127.0.0.1;
    #
         proxy pass
    #}
    # pass the PHP scripts to FastCGI server listening on 127.0.0.1:9000
    #
    #location ~ \.php$ {
    #
                        html;
        root
    #
         fastcgi_pass
                        127.0.0.1:9000;
    #
         fastcgi_index
                        index.php;
         fastcgi_param
                        SCRIPT_FILENAME
    #
                                         /scripts$fastcgi script name;
         include
                        fastcgi params;
    #
    #}
    # deny access to .htaccess files, if Apache's document root
    # concurs with nginx's one
    #
    #location ~ /\.ht {
        deny all;
    #
    #}
server {
    listen
                 8080;
    listen [::]:8080;
    server_name localhost;
    location / {
       proxy_pass http://172.17.0.4/;
    }
```

On finit en redémarrant le service nginx afin que les modifications soient appliquées. Les lignes ci-dessous confirmeront son état de fonctionnement sain.

#### root@a982f27ac651:/# systemctl restart nginx

Groupe 2 SISR (Eloïse, Océane, Guillaume, Maël)

BTS SIO SISR 2<sup>ème</sup> année MLV

root@aad474ffbbb7:~# nginx -t
nginx: the configuration file /etc/nginx/nginx.conf syntax is ok
nginx: configuration file /etc/nginx/nginx.conf test is successful
root@aad474ffbbb7:~# nginx -s reload
2022/10/18 23:36:57 [notice] 484#484: signal process started

#### DERNIERE ETAPE: VERIFICATION DU REVERSE PROXY

On commence par modifier les 2 index.html dans les serveurs webs1 et webs2

On se connecte au serveur 1 avec la commande ci-dessous :

root@user-virtual-machine:~# docker exec -it webs1 /bin/bash

On modifie ensuite le fichier index.html en insérant cette partie de code dans le fichier html du serveur web 1.

root@7fb09bdff619:~# vim /usr/share/nginx/html/index.html

```
<!DOCTYPE html>
<html>
<head>
<title>Docker 1</title>
<style>
html { color-scheme: light dark; }
body { width: 35em; margin: 0 auto;
font-family: Tahoma, Verdana, Arial, sans-serif; }
</style>
</head>
<body>
<h1>Page 1!</h1>
If you see this page, the nginx web server is successfully installed and
working. Further configuration is required.
For online documentation and support please refer to
<a href="http://nginx.org/">nginx.org</a>.<br/>
Commercial support is available at
<a href="http://nginx.com/">nginx.com</a>.
<em>Thank you for using nginx.</em>
.
∕body≥
</html>
```

Ensuite on va sur le serveur 2 et on recommence la procédure. On fera attention à différencier les pages pour de futurs tests de fonctionnement.

root@user-virtual-machine:~# docker exec -it webs2 /bin/bash

On répète l'étape de déplacement jusqu'au fichier pour le modifier.

root@7b58a3ea597c:~# vim /usr/share/nginx/html/index.html

<!DOCTYPE html> <html> <head> <title>Docker 2</title> <style> html { color-scheme: light dark; } body { width: 35em; margin: 0 auto; font-family: Tahoma, Verdana, Arial, sans-serif; } </style> </head> <body> <h1>Page 2</h1> If you see this page, the nginx web server is successfully installed and working. Further configuration is required. For online documentation and support please refer to <a href="http://nginx.org/"><u>nginx.org</u></a>.<b<mark>r</mark>/> Commercial support is available at <a href="http://nginx.com/"><u>nginx.com</u></a>. <em>Thank you for using nginx.</em> </body> </html>

On teste le reverse proxy avec ces 2 commandes.

root@user-virtual-machine:~# curl 172.17.0.2

root@user-virtual-machine:~# curl 172.17.0.2:8080